دستورالعمل مراحل بهره برداری از سامانه پارسا پژوهشی دانشگاه تهران: ۸.ورود به سامانه از طریق لینکhttps://rtis.ut.ac.ir/fa

۲.بخش"فعالیت ها>طرح ها> طرح حمایت ازرساله و پایان نامه"

| ر سامانه) ((۱۹۹۹) سوالات متداول (سامانه پشتیبانی                                                         | n) راهنیای استفاده از                                |                              |         |                                                         |                  |                                                    |                                                              |                                                      |                                                      |                                                      |                                                                                        |                                                                           |                                                                                                    | اطلاعات پاي      |                                                                                                  | فعاليتها                                                                                           |                            |
|----------------------------------------------------------------------------------------------------|------------------------------------------------------|------------------------------|---------|---------------------------------------------------------|------------------|----------------------------------------------------|--------------------------------------------------------------|------------------------------------------------------|------------------------------------------------------|------------------------------------------------------|----------------------------------------------------------------------------------------|---------------------------------------------------------------------------|----------------------------------------------------------------------------------------------------|------------------|--------------------------------------------------------------------------------------------------|----------------------------------------------------------------------------------------------------|----------------------------|
|                                                                                                    |                                                      |                              |         |                                                         |                  |                                                    |                                                              |                                                      |                                                      |                                                      |                                                                                        |                                                                           | ن نابه                                                                                                    | (5)9             | ی پژوهشی- فن                                                                                     | فعاليتها                                                                                           | مقحه اصلی >                |
|                                                                                                    |                                                      |                              |         |                                                         |                  |                                                    |                                                              |                                                      |                                                      |                                                      |                                                                                        |                                                                           |                                                                                                    |                  | ی آموزشی                                                                                         | فعاليتها                                                                                           | gaina                      |
|                                                                                                    |                                                      |                              |         | نابخاتوادگی دانشجو                                      | 946              |                                                    |                                                              |                                                      |                                                      | شماره دانشجویی                                       |                                                                                        |                                                                           |                                                                                                    |                  |                                                                                                  | فرايندها                                                                                           |                            |
| 0                                                                                                    |                                                      |                              | =       | تاريخ تصويب از                                          |                  |                                                    |                                                              |                                                      | 1.000                                                | 0.000.000                                            |                                                                                        |                                                                           |                                                                                                    |                  | ی علمی اجرابی                                                                                    | فعاليتها                                                                                           |                            |
| C.                                                                                                    |                                                      |                              |         | 359                                                     |                  |                                                    |                                                              |                                                      | a contra                                             | li cui ind                                           |                                                                                        |                                                                           | طرح كاريدي (صفر)                                                                                                    | 1                |                                                                                                  | طرجها                                                                                              |                            |
| جستجو ایک کردن قبلدها                                                                                    |                                                      |                              |         |                                                         |                  |                                                    |                                                              |                                                      |                                                      |                                                      |                                                                                        |                                                                           | طرح شادي                                                                                                    | تي راحتماع       | ی فرهنگر رتریز                                                                                   | فعاليتها                                                                                           | 1                          |
|                                                                                                    |                                                      |                              |         |                                                         |                  |                                                    |                                                              |                                                      |                                                      |                                                      |                                                                                        |                                                                           | and the other threaden with                                                                                                    |                  | lar.                                                                                             | ales eles                                                                                          |                            |
| 🖶 🖪 🗎                                                                                                    |                                                      |                              |         |                                                         |                  |                                                    |                                                              |                                                      |                                                      |                                                      |                                                                                        |                                                                           | and a second second second                                                                                                    | ماله و يانان     | یر<br>از ج حمایت ان                                                                              | al and a second                                                                                    | وبرانش ار                  |
|                                                                                                    |                                                      |                              |         |                                                         |                  |                                                    | ▼ 20                                                         | 14 44 21                                             | Andrea                                               |                                                      |                                                                                        |                                                                           | و معرد مرح می بود                                                                                                    | 1                |                                                                                                  | 57                                                                                                 | سېمن 1 - 20 ا <del>ر</del> |
| آخرین ویرایش/ارزیایی کننده                                                                               | تاريخ ليت                                            | 4797 893                     | للو شده | متطع تحصيلى                                             | ناريخ يايان قطعى | اعتبار مصوب (ریال)                                 | شماره طرح                                                    | تاريخ ابلاغ                                          | تاريخ تصويب                                          | استاد راهندا                                         | شماره دانشجویی                                                                         | نام و نامخانوادگی دانشجو                                                  |                                                                                                    | عاوان            |                                                                                                  |                                                                                                    |                            |
| *                                                                                                    | 1402/04/29                                           | 41,91                        | -       | لارشاسی (شد                                             | 17               | -                                                  | -                                                            | -                                                    | - 1402/04/04                                         | صدرها تلوى                                           | 711500124                                                                              | موزان حاجى فتحفلى تهرانى                                                  | موميانسوني ٿياد . Tasus baccata L                                                                                              | نالعول دركضت     | يلامما بر مېژن توليا                                                                             | بسبتور غبر زينبش                                                                                   | 4,2 🗆 1                    |
|                                                                                                    | 1402/04/08                                           | <i>حا</i> ري                 |         | كارشاسي (شد                                             |                  | -                                                  |                                                              | -                                                    | - 1402/04/04                                         | صدرها تقوى                                           | 711500172                                                                              | ارمان كبالي دهتان                                                         | المیانمیون سلول های کیاه Taxus boccots                                                                                         | بول در کشت مو    | نی بر میزان تولید تا <sup>9</sup>                                                                | الميثورهاي زيمة                                                                                    | 2 D الم                    |
| ليقر البادات والعه دغنى                                                                                  | 1401/07/28                                           | ~l <sub>/30</sub>            |         | دكتري تخسمي                                             | -                | 24,000,000                                         | 7111002/6/61                                                 | 1401/08/01                                           | 1401/06/14                                           | صدرعا نقوى                                           | 711598012                                                                              | محمد میزه زاری                                                            | فیت ریخه جهت نقشه یابی شبکه میانگنش                                                                                            | ي سكروبيوم الدر  | نوم کندم و متازنومیک                                                                             | ی بیوانفورمالیکی ا                                                                                 | "                          |
| ليظم المادات واقفه دشتى                                                                                  | 1400/01/19                                           | sil <sub>itte</sub>          |         | كارفناسى ارشد                                           | -                | 9,000,000                                          | 7111002/6/60                                                 | 1400/02/18                                           | 1399/10/15                                           | مىدراما تقوى                                         | 711598092                                                                              | سيدهواب هدايت طبيدي                                                       | ر در تولید ۲۱متیک طبیعی در آباه قاعدک                                                                                          | رهای کلیدی دراد  | بران لاستیک و بیان ا<br>Tarexecu}                                                                | نیش حشکی بر م<br>n kok-soghyz) ر                                                                   | ه ا البر                   |
| لعلم السادات وافعه دشنى                                                                                  | 1399/11/23                                           | ed <sub>elle</sub>           |         | كارضاس ارتد                                             | -                | 9,000,000                                          | 7111002/6/59                                                 | 1399/12/18                                           | 1399/08/19                                           | صدرامة تقوى                                          | . 711598058                                                                            | فردوس ستيدى                                                               | مدیر تولید لاستیک طبیعی در افسدک                                                                                               | ی للیدی درائیر د | e ري يان (ري ه<br>(Testracum kik                                                                 | اليميتورمتيل جام<br>sagbyz Rodin) <sub>(</sub>                                                     | s 🗆 🚓                      |
| لبظم السادات وظعه دشتى                                                                                   | 1399/04/25                                           | ~                            |         | دائری نخممی                                             | -                | 24,000,000                                         | 7111002/6/58                                                 | 1399/04/08                                           | 1399/03/19                                           | معدرها نقوى                                          | , 711596027                                                                            | محمد شفيع رحماني                                                          | (Potacia atla                                                                                                    | ntca Desf ) 44   | ری نصل خلنگی در                                                                                  | هه زندیک و غیریونو                                                                                 | -1844 🖸 6                  |
| الملم المدان وقعه ، فشن<br>الملم المدان وقعه ، فشن<br>الملم المدان وقعه ، فشن<br>الملم المدان وقعه ، فشن | 1400/07/28<br>1400/01/19<br>1399/11/23<br>1399/04/25 | ರ/3)<br>ರ/3)<br>ರ/3)<br>ರ/3) |         | دکن تخصی<br>کارفناسی (شد<br>کارفناسی (قد<br>دلتری تحمیی | -                | 24.000,000<br>9,000,000<br>9,000,000<br>24,000,000 | 7111002/6/61<br>7111002/6/60<br>7111002/6/59<br>7111002/6/58 | 1401/08/01<br>1400/02/18<br>1399/12/18<br>1399/04/08 | 1401/06/14<br>1399/10/15<br>1399/08/19<br>1399/08/19 | صدرها عوی<br>جمارها بلوی<br>معارضا طوی<br>جمارها طوی | <ul> <li>711598012</li> <li>711598092</li> <li>711598058</li> <li>711596027</li> </ul> | محمد سوم زاری<br>میدههاب هدایت مقبای<br>ایردوس سویدی<br>محمد تشوع رامیانی | بر در تولید است. طیعی در کنه ناصدی<br>مدیر تولید استیک طیعی در کامه کامیدی<br>مدیر تولید استیک طیعی در کامیدی<br>( Petacia afa | و الشروییر       | بران لاستیک و بیان ا<br>موجب بر بیان ان<br>موجب بر بیان ان<br>(Taninacum kak<br>بری نصیل خشتی در | ر نیش حقائی بر م<br>(نیش حقائی بر م<br>() (n kok soghyz)<br>() (saghyz Rodm)<br>() (نتیک و ایریوار |                            |

۳. انتخاب رکورد مورد نظر و ویرایش رکورد جهت اضافه کردن فایل پروپوزال و اطلاعات مربوط به هزینه طرح

نکته : شایان ذکر است بارگذاری پروپوزال و ثبت اعتبار پارسا پژوهشی تنها برای پایان نامه هایی است که تاریخ تصویب آنها بعد از تاریخ اعلامی توسط اداره کل سیاست گذاری و توسعه پژوهشی است.

| اللي محمدراما تقوى<br>لنيه، 21 يهين، 14 يهين، 14 يهين<br>( مرداد )<br>( مرداد ) | جناب<br>امروز<br>نسخه      |                             |        |                                                |                  |                  |              |                                       |               |                                                          |                 |                                                                                                    | سامانه مدیریت اطلاعات پژوش وقاوری<br>Besearch and Technology Information System<br>۱۱۱۶ ۲/۲۰۱۰ مارو ۱۹۹۰ مارو                                                                                                    | 9         |
|---------------------------------------------------------------------------------|----------------------------|-----------------------------|--------|------------------------------------------------|------------------|------------------|--------------|---------------------------------------|---------------|----------------------------------------------------------|-----------------|----------------------------------------------------------------------------------------------------|----------------------------------------------------------------------------------------------------|-----------|
| سامانه ((دون) سوالات متداول (سامانه پشتیبانی                                    | ر<br>ای راهندای استفاده از |                             |        |                                                |                  |                  |              |                                       | 10.000        | The state of the                                         |                 | the state of the state                                                                                                    | فعاليتحا كزارشها اطلاعات پايه                                                                                                    | مفحه اصلى |
|                                                                                 |                            |                             |        |                                                |                  | 10 11            |              |                                       |               |                                                          |                 | And Address of the Party of the Party of the | » اهلیتها » طرحها » طرح صایت از رساله و پایان نامه                                                                                                    | مذحه املی |
| ennee Jub Korg Alea                                                             | 3 :=                       |                             |        | ر ناودانوادگی دانشمو<br>تاریخ تصویب از<br>واحد | u,               |                  |              |                                       | المرتجعين علم | شترہ داشموں<br>تاریخ ہوگے تا<br>برجسب ھا<br>تاریخ تیت تا |                 |                                                                                                    | میں میں میں میں میں میں میں میں میں میں                                                                                                    |           |
| and doll be and                                                                 |                            | 141.54                      | 110.00 | . front shite                                  | - and the second | City Annual Link | n h s hui    | 1 1 1 1 1 1 1 1 1 1 1 1 1 1 1 1 1 1 1 | And a state   | fund stud                                                | , we had a left | and its . Estationality att                                                                                                    | Locolite & mary in called &                                                                                                    | ويرايس طر |
| *                                                                               | - 1402/04/29               | -03-C3-<br>-0 <sub>30</sub> | -      | كارشامي ارشد                                   | - 01100-         |                  |              | -                                     | - 1402/04/04  | محمدرها نقوى                                             | 711500124       | مزان حاجى فتحطى تهالى                                                                                                    | سو رن<br>تر الیسیتور غیر ریمتی پلاستا بر سزان تولید ناقسول درگشت سوسپانسیونی گیاه . Toous boccitta L                                                                                                    | 21        |
|                                                                                 | - 1402/04/08               | JA                          | -      | كارشناسي ارشد                                  |                  | -                |              | -                                     | - 1402/04/04  | مجندرها تقوى                                             | 711500172       | رمان کمالی دهنان                                                                                                    | تانیر ایمیتورهای زیستی بر میزان تولید تاکسول در کشت سوسیانسیون سلول های گیاه Texus beccete<br>ا                                                                                                    | 0 2       |
| المادات واقبه دفنى                                                              | 1401/07/28                 | a) <sub>(b)</sub>           |        | دكترى تخصصي                                    |                  | 24,000,000       | 7111002/6/61 | 1401/08/01                            | 1401/06/14    | مجمدرها نقوى                                             | 711598012       | مجمد میزه زاری                                                                                                    | یریمی بیوانفردانیگی زنوم گذم و متازنونیگی میگروییوم اندولیت ریشه جهت نفشه یابی شیگه میانگنش<br>آنها                                                                                                    | 0 3       |
| ظم المادات واقبه دفتى                                                           | 1400/01/19                 | 43 <sub>100</sub>           |        | كارشناسي ارشد                                  | -                | 9,000,000        | 7111002/6/60 | 1400/02/18                            | 1399/10/15    | مجمدرها تقوى                                             | 711598092       | ميدهواب هدايت مقيدي                                                                                                    | الیر نشن حقائی بر میزان استیک و بیان زرطای گلیدی درآمر در تولید استیک طیعی در آیاه قاصدک<br>رومی (Tersecurn looksagiyz)                                                                                                    | 0 4       |
| قم اسادات واقعا دشتى                                                            | 1399/11/23                 | 47,31                       | -      | كارهاسي زهد                                    | _                | 9,000,000        | 7111002/6/59 | 1399/12/18                            | 1399/08/19    | محمدرها ظوى                                              | 711598058       | اردوس سعیدی                                                                                                    | نائیر ایمیتورمنیل جامعونیت پر بیان زن های کلیدی درگیر در ممیر تولید لامنیک طبیعی در قاصدک<br>اصلحاط مسلحات فصل مستحد ۲۰                                                                                                    | 0 5       |
|                                                                                 |                            |                             |        |                                                |                  |                  |              |                                       |               |                                                          |                 |                                                                                                    | (Leaverage and addition of the second state of the second state of |           |

۴. بارگذاری فایل پروپوزال و درج اطلاعات مربوط به هزینه و ذخیره تغییرات

| تاريخ دفاع                                                                                                    |
|----------------------------------------------------------------------------------------------------|
| تاريخ پايان قطعي                                                                                                    |
| مىيمە<br>بارگذارى قابل                                                                                                    |
| نام قابل باید انگلیسی باشد. فابل در قالب ipg میاند.<br>ا                                                                                                 |
| پرویوزال مصوب                                                                                                    |
| نام قابل باید انگلیسی باشد. فابل در قالب poti for و file chosen ا                                                                                        |
| ارچسپ ها<br>ارچسپ ها                                                                                                    |
| برچسب ها توسط مدیر سامانه تعریفه شده و جهت ارزیابی فعالیت های پژوهشی استفاده می شود و هیات علمی محترم تنها امکان انتخاب از برچسب های تعریف شده را دارند. |
| توضيحات دبير                                                                                                    |
| *                                                                                                    |
|                                                                                                    |

نکته : در ادامه مسیر توسعه سامانه پروپوزال مصوب به صورت اتوماتیک از سامانه بهستان دریافت خواهد شد.

۵. مراجعه به مسیر صفحه اصلی > فعالیتها > فرایندها > فرایند پارسا پژوهشی

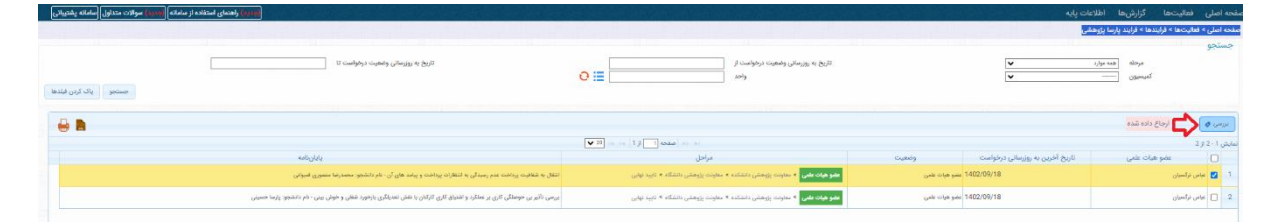

شایان ذکر است رکوردهایی که با رنگ زرد مشخص شده اند دارای شماره طرح هستند و به حسابداری واحد مربوطه ابلاغ شده است و لازم است عضو محترم هیات علمی پیگیر دریافت اعتبار مربوطه از واحد مربوطه باشند و امکان ارسال درخواست برای عضو هیات علمی در قالب پارسا وجود ندارد.

>

۶. تکمیل فیلدها و مشخص کردن ضرایبی که پروپوزال مربوطه مشمول آن میشود.

|                                                           |                       | 1.6.1                                                                                       | and a still state of the second state of the second state of the                                              |
|-----------------------------------------------------------|-----------------------|---------------------------------------------------------------------------------------------|----------------------------------------------------------------------------------------------------|
|                                                           |                       | پېد مې ان                                                                                   | مون پایان معد انتقال به مقالیت پرداخت عدم زمیددی به انتقارات پرداخت و                                         |
|                                                           |                       | تماره دانشجویی: ۲۲۰۰۲۰۰                                                                     | ام دانشجود محمدرضا منصورى فمبوانى                                                                             |
|                                                           |                       | تاريخ تصويب: ۲۸ (۲/۷/۱۸                                                                     | ېغ دوره: روزانه                                                                                               |
|                                                           |                       | كارشناسي أرشد                                                                               | قطع                                                                                                    |
|                                                           |                       |                                                                                             | طابق با برنامه جامع عضو هیات علمی می باشد                                                                     |
|                                                           |                       |                                                                                             | رم تصويب پايان:ئامه                                                                                           |
|                                                           |                       | ىطلىقى 🕶 🧲                                                                                  | وع بابان نامه ارساله                                                                                          |
|                                                           |                       | 10                                                                                          | سربب توع و مقطع                                                                                               |
|                                                           |                       |                                                                                             | mark is to be a stand of the                                                                                  |
|                                                           |                       |                                                                                             | ستفاده داشتجو از گمکنهای مالی خارج از داشگاه<br>ا                                                             |
|                                                           |                       |                                                                                             | نوان موسنه درباقت کمک مالی                                                                                    |
|                                                           |                       |                                                                                             | شماره قرارداد طرح کاربردی                                                                                     |
| ئوفيجات                                                   | موضوع بابان المارساله | به را در ترم ۴ کارشامی ایند با ترم ۵ دکتری یا مالی آن به کسوب رسته باشد.<br>موان<br>هجوان   | ه صابت در قالب پاینا پاروشنی شانل ناشتجویایی میدود که موان پایان نامه ارسانه در<br>اسرایب ویژه<br>ایندار رفتا |
| Y                                                         | ······                | بایمندن و فتاروی داشگاه مدر بیال توسیر می گردد.                                             | ا المرفعةات فامر . که به بشتهاد کمتعهای مربعظه و با تابید شمای و                                              |
| ٣                                                         |                       | روسی و دروی دست. در ۲۰ سیل ۲۰ روس<br>و مختلف                                                | <ul> <li>۲ موضوعات بین رشته ای دارای دو استاد مشترک از گرودها (دانشکدهه)</li> </ul>                           |
| 4                                                         | 1.0                   | ۔<br>نجر به صدور مدرک دوگانه میشود.                                                         | 🗌 ۲ موضوعات بین رشتهای با همکاری سایر دانشگاههای بین المللی که م                                              |
| تا ۴ (براساس شاخص اهمیت و هزینه مورد نیاز توسط تاییدکننده |                       | تهران شامل موارد بند ۱ ذیل همین جدول با تصویب کمیته پژوهشی ارتقا ساهمت روانی دانشجویان شامل | مرتبط با مسائل بدنی، روانی، فرهنگی و اجتماعی دانشجویان دانشگاه                                                |
| موضوع، تعيين مىشود)                                       |                       |                                                                                             | 🗌 🎽 اعضای کمیته پژوهشی ارتفا سلامت روانی دانشجویان                                                            |

۷. فشردن دکمه ذخیره پیش نویس جهت نمایش اعتبار و سپس ارسال به معاونت پژوهشی دانشکده

|                                                                                                |              |                       | مبلغ اعتبار بارسا يتروهشي              |
|------------------------------------------------------------------------------------------------|--------------|-----------------------|----------------------------------------|
| مالة التباريزا يزوعتى ها (سقاد شاهلات کورک » ( ۲۰۰۰) » ( بحين قدراب وزه + شرب نوع و مقطع )<br> |              |                       |                                        |
|                                                                                                | تاريخ تصويب: | نده را 💴              | تاييديه شورای گروه/دانشک               |
|                                                                                                |              | نظرات                 | سوابق درخواست و                        |
| يتر                                                                                            | טענ          | ش                     | uya au                                 |
|                                                                                                | عباس نرگسیان | ہو ھیات علمی          | de 11:57:2 - 1402 <sub>(1</sub> 94) 21 |
|                                                                                                |              | یره پیشاویس را بزنید. | جهت مشاهده اعتبار نهایی کلید ذخر       |
|                                                                                                |              | <b>-</b>              | 仑                                      |
| واكشئ مجدد اطلاعات حذف كامل درخواست                                                            |              | تاييد و ارسال به      |                                        |

۸. پس از ارسال به معاونت پژوهشی دانشکده ایشان با توجه به خود اظهاری عضو هیات علمی
 اطلاعات را تایید و یا تغییر میدهند و سپس فرم به معاونت پژوهشی دانشگاه ارسال می گردد.

نکته : لازم است ضرایب ویژه با استناد به تصویب شورای گروه/دانشکده توسط معاون پژوهشی به صورت نهایی مشخص گردد.